Mudar o horário do ECF para horário de verão

Primeiramente temos que identificar qual versão do Thotau você esta utilizando

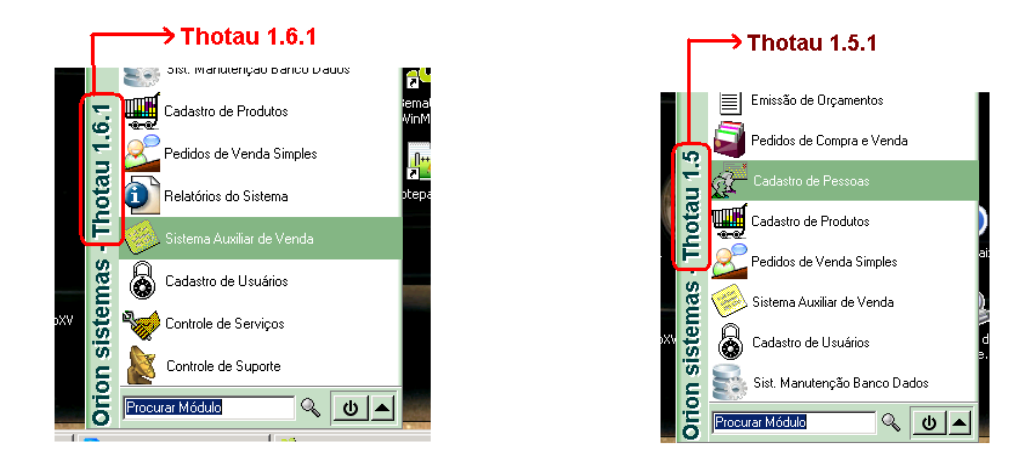

Atenção: Para colocar o ECF no horário de verão, nenhum documento poderá ser impresso no ECF (exemplo: Leitura X, Cupom Fiscal).

Caso algum documento já tenha sido impresso no ECF a mudança do horário só poderá ser feita no dia seguinte.

Thotau 1.5.1 - Para alterar o ECF para horário de verão, basta antes de abrir a tela de caixa livre ir em "Configurações>Configurar Periférico>ECF" e marcar a opção de horário de verão. (Não pode ter sido aberta a tela do caixa livre ainda)

| 🏽 Caixa - versão: 15.08.1                                                                                                    | ? _ 🗆 🗙                                 |
|----------------------------------------------------------------------------------------------------|-----------------------------------------|
| Caixa Menu Fiscal (F12)                                                                                                    | Configurações                           |
| Configurar ECF, Leitor Serial de Código de Barras e Balança                                                                                                  | 👯 Configurações<br>🕞 Banco de dado: 🔹 🕨 |
| (                                                                                                    | Configurar Periféricos                  |
|                                                                                                    | Adicionar Aliquotas                     |
|                                                                                                    | Associar Alíquotas                      |
|                                                                                                    | Adicionar Relatórios                    |
|                                                                                                    | Associar Relatorios                     |
| Perifź, ICOS - MENU FISCAL (F12)                                                                                                    | ? ×                                     |
| Modelo Atual:   Bematêch - MP4000Fi   Porta   C COM1   C COM2   O LUSB   Gaveta   Conectada   ✓ Inverter nível lógico   Número de vias da bobina   O 2   O 3 | el<br>ssativar                          |
| Aplicar OK                                                                                                    | 🗙 Cancelar                              |

Thotau 1.6.1 - Para alterar o ECF para horário de verão, abra " Meu Computador "> Disco local (C:) ou Win XP (C:) > pasta Thotau > e clique duas vezes no ícone CfgECF.exe.

Depois basta clicar em Cadastro de ECFs depois em Utilitários e clique em "Ativar Horário de Verão" depois confirme clicando em "Sim". (Não pode ter sido aberta a tela do caixa livre ainda)

| _                         | BemaMFD.dll<br>Caixa.exe<br>Cf.exe<br>Cf.exe<br>CfgECF.exe<br>CfgSis.exe<br>CiSiTef32.dll<br>CliSiTef321.dll | onfiguração do E( ? .<br>Iastro de ECFs                      | air           |
|---------------------------|----------------------------------------------------------------------------------------------------|--------------------------------------------------------------|---------------|
| Cadastro                  | o de ECFs<br>Ordenar Selecionar Buscar Relatório                                                             | c (Ibiltários) Aturda                                        | ? _ O ×       |
| Número do<br>0002<br>0001 | ECF Modelo<br>MP2100Fi<br>MP4000Fi                                                                           | Configurar<br>Coluna<br>(2) Atualizar<br>Ativar Horário de V | F5<br>erão    |
| <u>.</u>                  |                                                                                                    |                                                              | ▼<br>_[] Sair |

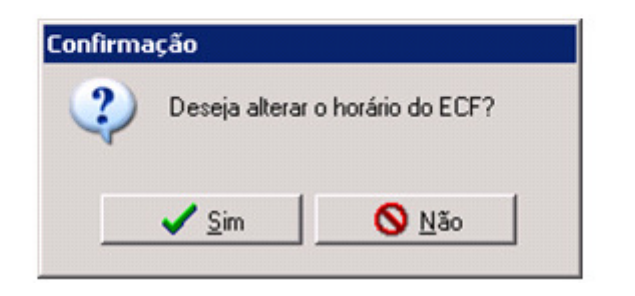